#### Help Manual

#### How to pay Energy Bills Online

#### Step 1 - See your energy Bill Online

- 1. Put the Consumer ID or Account Number as mentioned on the Bill
- 2. Select Division
- 3. Click on Search Your Bill

Or

- 1. Put the consumer ID or Account Number as mentioned on the bill
- 2. Select Division
- 3. Select Sub Division
- 4. Click on Search Your Bill

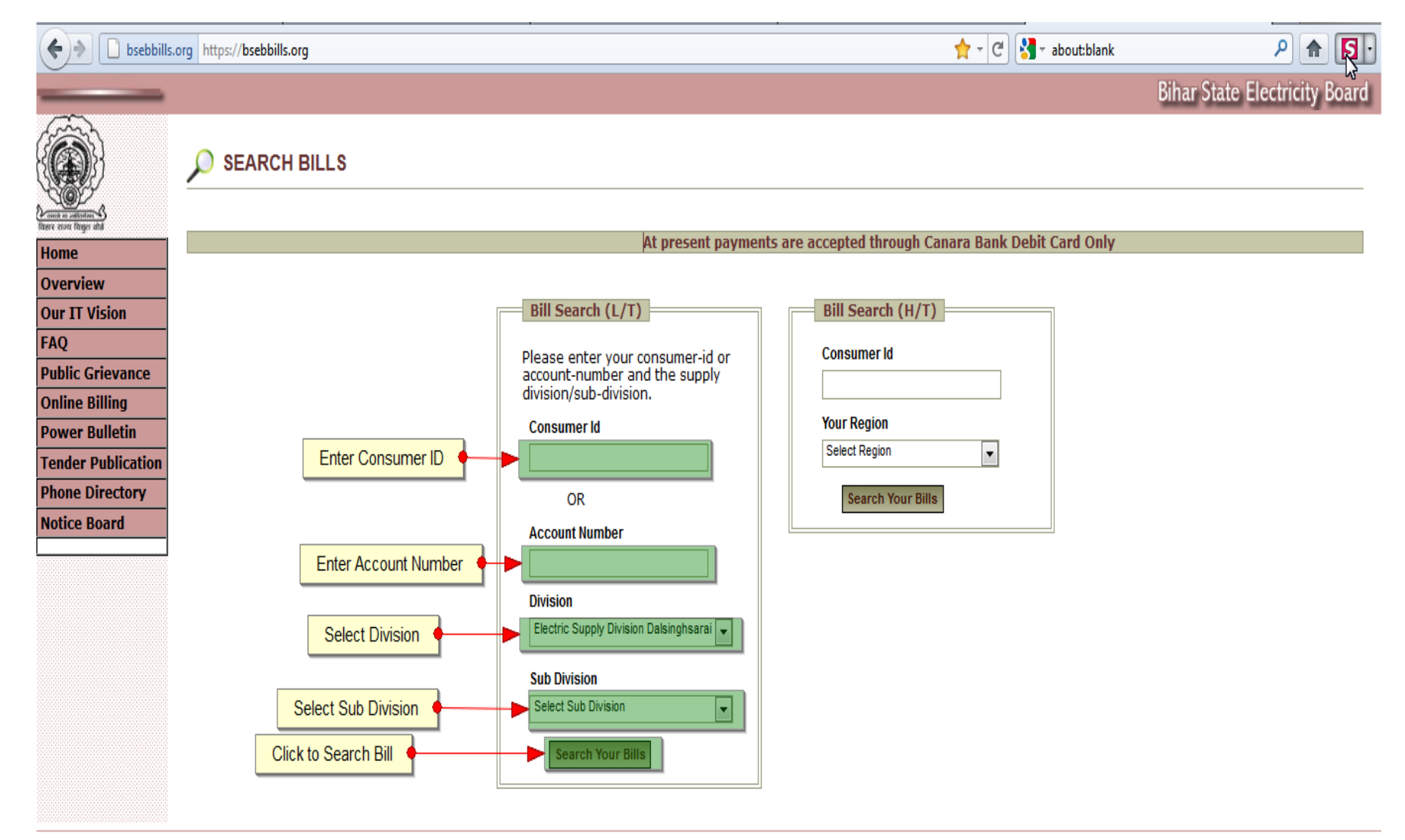

# Step Two – Pay your Bill Online

- 1. After Clicking on Search your bill details will be displayed. You can
  - Print the displayed bill
    - Click on Print as shown in Fig. 2
  - Pay Online through Canara Bank Debit Card
    - Click on Pay Now Button as shown in Fig. 2

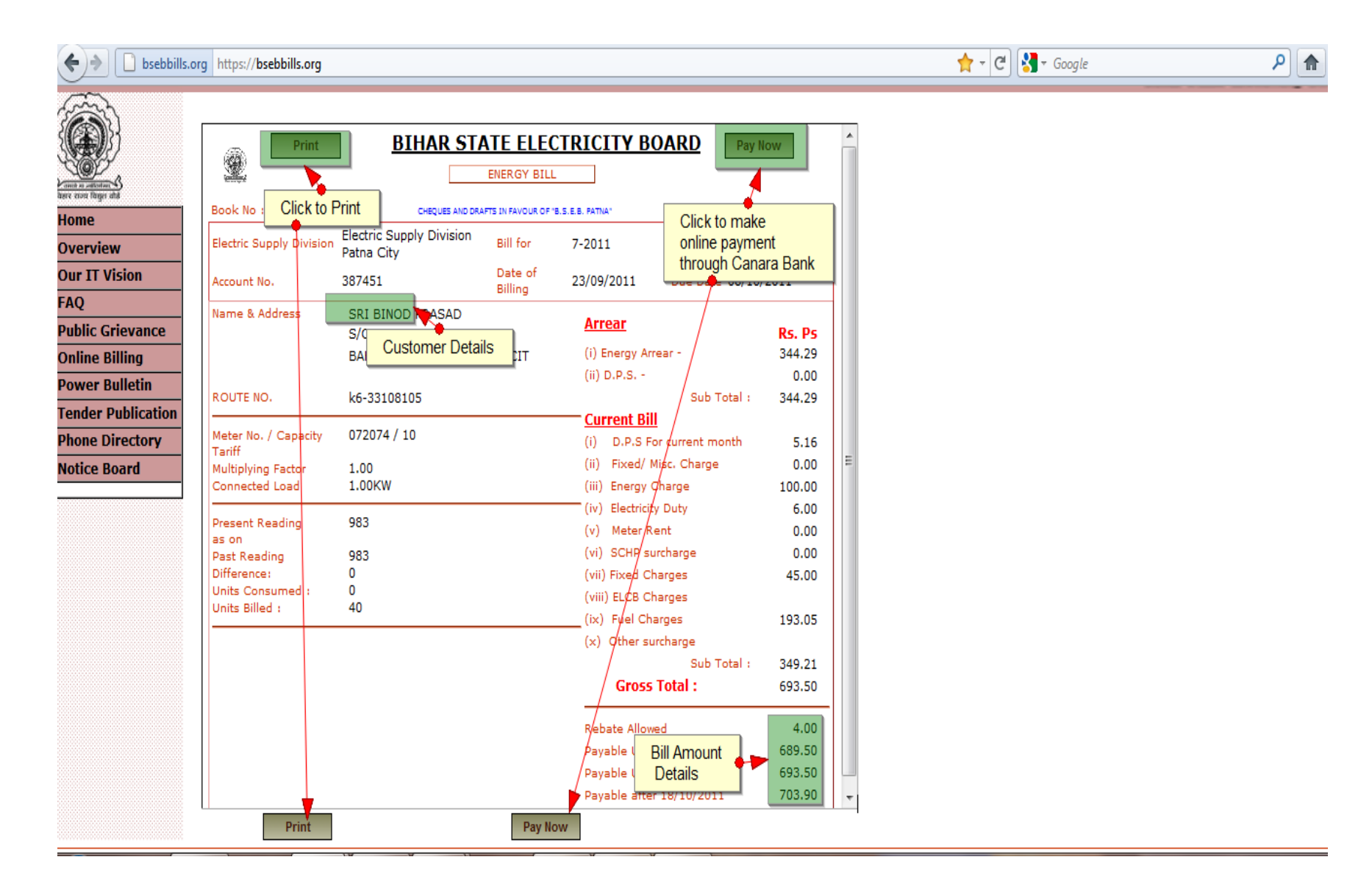

# Canara Bank Payment Steps – Confirm amount to be paid

- A pop-up window will appear as shown in Fig. 3
  - Fill the amount you want to pay
    - Full or Partial as you may like
- 2. Click on Pay button.

3. You will be redirected to Canara Bank's online payment site, as shown in Fig. 4

| BSEB Bills                                                                                                    | +                                                                                                    | en lass lave have                                                                                                    | - And Spectra                                             |
|----------------------------------------------------------------------------------------------------|----------------------------------------------------------------------------------------------------|----------------------------------------------------------------------------------------------------|-----------------------------------------------------------|
| ♦ bsebbills                                                                                                    | .org https://bsebbills.org                                                                                                    |                                                                                                    | 📩 - ਓ                                                     |
| Home<br>Overview<br>Our IT Vision<br>FAQ<br>Public Grievance<br>Online Billing<br>Power Bulletin<br>Tender Publication<br>Phone Directory<br>Notice Board | Print<br>Book No :331<br>Electric Supply Divisi<br>Account No.<br>Name & Address<br>ROUTE NO.<br>Meter No. / Capacit<br>Tariff<br>Multiplying Factor<br>Connected Load<br>Present Reading<br>as on<br>Past Reading<br>Difference:<br>Units Consumed :<br>Units Billed : | BIHAR STATE ELECTRICITY BOARD Pay   ENERGY BILL ENERGY BILL   CHQUES AND DRAFTS IN FAVOUR OF B.S.E.B. PATNA* Consumer   on Electric Supply Division Bill for 7-2011 Bill Id 48225   Choose your payment gateway Choose your payment gateway   Pay using Credit/Debit Card or Netbanking Online Payment facility is only for Canara Bank customers   Your total payment due today is Rs 694 1. Enter the amount you Full or Partial   Pay Amount : Rs 4 4 4 4   Pay 2. Click 2. Click 1. Enter the amount you Full or Partial | Now A<br>Id :41230<br>381<br>X<br>J want to pay<br>Cancel |
|                                                                                                    |                                                                                                    | Sub Total :<br>Gross Total :<br>Rebate Allowed<br>Payable Upto 08/10/2011                                                                                                    | 349.21<br>693.50<br>4.00<br>689.50                        |
|                                                                                                    |                                                                                                    | Payable Upto 18/10/2011<br>Payable after 18/10/2011                                                                                                    | 693.50<br>703.90                                          |
|                                                                                                    | Print                                                                                                    | Pay Now                                                                                                    |                                                           |

## Online Payment Through Canara Bank Debit Card – Enter Details

- Confirm the amount
- Enter Card Details, please refer Fig. 4
- Enter the Characters as displayed
- Click on Submit

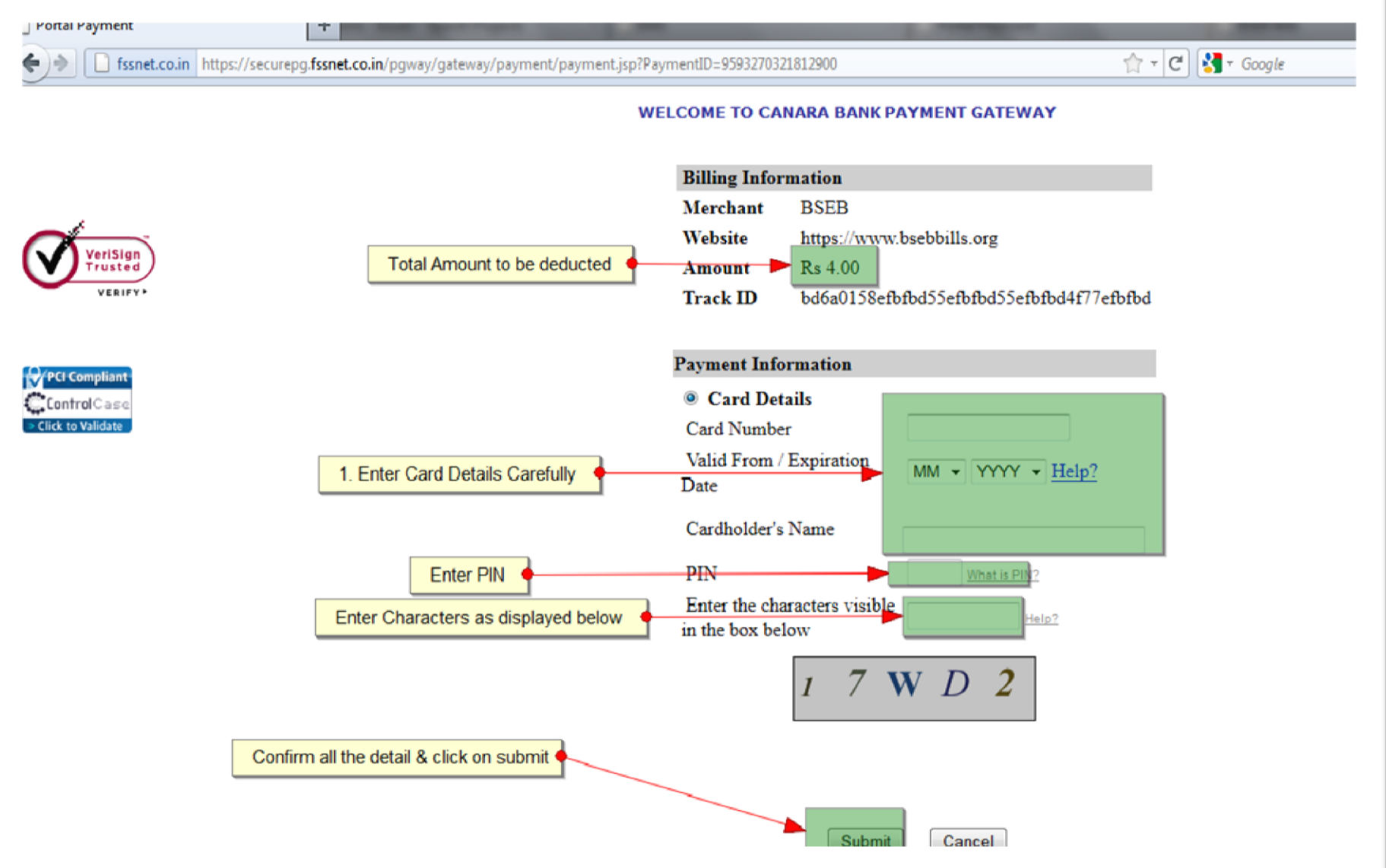

#### Payment Confirmation – Receipt Generation

- After successful payment completion you will be redirected to BSEBBill's site. You can
  - See the complete transaction details
  - Print the Receipt

Reger Fig. 5

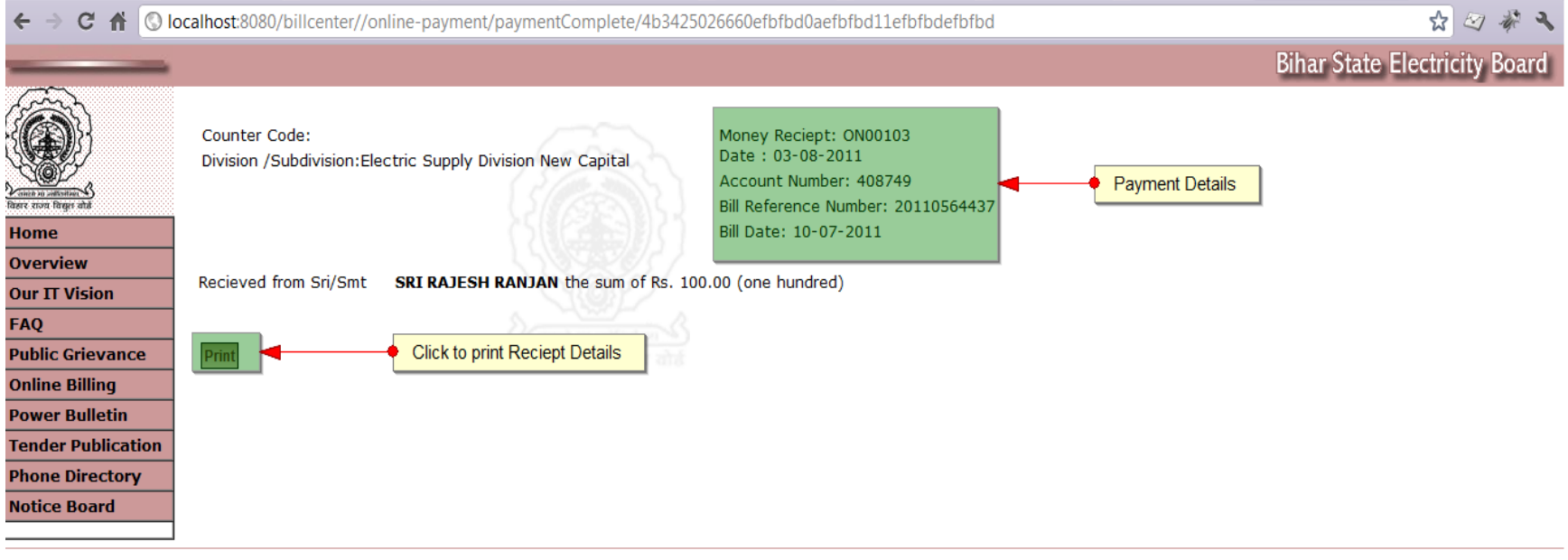

Billing Agencies Portal